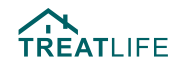

# 

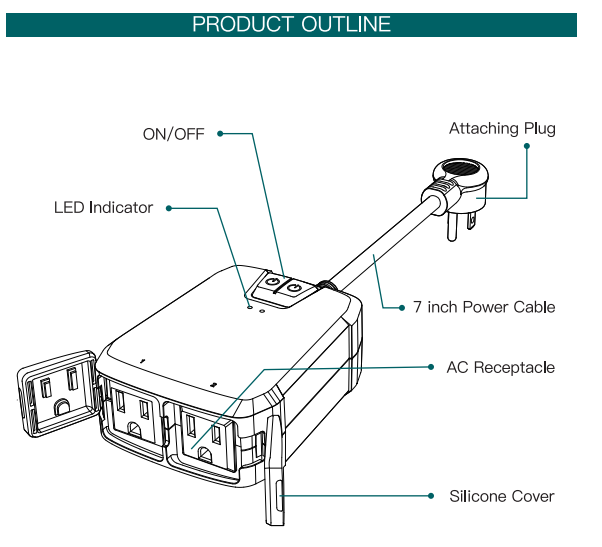

# ADD DEVICES

# 1. Download the TreatLife APP

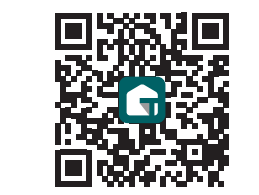

 $\label{eq:Please} \begin{array}{l} \mbox{Please scan the QR code or search "Treatlife"} \\ \mbox{on the Apple APP Store / Google Play to download the APP.} \end{array}$ 

#### 2. Registration or Log In

 Tap "Register" to create an account.Enter your Email Address to get a verification code and create a password. Or, choose "Log in" if you already have a TreatLife account

#### 3. Configure the APP to the Switch

• Preparation: Ensure the switch is connected to power; Ensure your pho is connected to your WiFi router and is able to connect to the internet.

Note: This switch on ly supports 2.4GHz networks. If you connected to a 5GHz network before, please switch to the 2.4GHz Network

#### 3.1 Apple IOS system paring method

Press and hold the mechanical on / off button for 5 seconds until the red indicator light blinks 1.Click on "Profile" 2.Tap "HomeKit Information" 3.Tap "Add Homekit Device" (Make sure the red led indicator is flahing) 4.Scan the QR code

Note: Controlling this HomeKit-enabled accessory automatically and away from home requires an Apple TV,an iPad or a Homepod set up as a home hub.The iOS latest version is recommended.

### 3.2 Android system paring method

Press and hold the mechanical on / off button for 5 seconds until the red indicator light blinks. 1.Tap "AP Mode" on the top right corner. 2.Tap "Confirm indicator slowly blink". 3.Enter your Wi–Fi password. 4.Open WLAN settings; The Wi–Fi settings on your phone and connect to the "TreatLife–XXX" network. 5.Go back to the APP and continue to add the device then wait for the connection to complete.

# SMART OUTDOOR PLUG

| Link "TreatLife" to Alexa / Google Assistant / SmartThings |  |
|------------------------------------------------------------|--|

INDICATOR LIGHT STATUS

Pairing method

Power ON

Power OFF

Light Statu

Blinking

ON

OFF

Red

White

Note: Please log in with your TreatLife account.

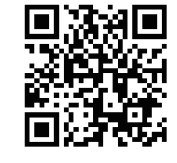

THANK YOU ⊠: Support@treatlife.tech Tech Support: www.treatlife.tech/pages/support Smart Outdoo Device Information Tap-to-Run and Automation • O ~~~~ С С Alexa Google SmartThing Switch 1 ∠ Offline Notificatio Device Sharing し し Create Group FAQ & Feedback Add to Home Scree

# Key Steps to Link the Alexa Skill

- Sign in with Amazon, tap on "Skills & Games" in the Alexa menu;
- Search for the "TreatLife", and tap "Enable" to enable the skill.
- Enter the "TreatLife" APP with your account and password, then tap "Link Now" to enable the skill.

|                    | SPECIFICATION                             |
|--------------------|-------------------------------------------|
|                    |                                           |
| Model              | SK30H                                     |
| Input Voltage      | 120VAC/60Hz                               |
| Wireless Frequency | 2.4GHz WiFi                               |
| Wireless Standard  | IEEE802.11b/g/n                           |
| Support System     | Android 4.1 and above or IOS 13 and above |
| Max Output         | 1800W Total                               |
| Max Current        | 15A Total                                 |

#### FCC CAUTION

This device complies with part 15 of the FCC Rules.

- Operation is subject to the following two conditions:
- (1) This device may not cause harmful interference;

(2) The device must accept any interference received, including interference that may cause undesired operation.

Any changes or modifications not expressly approved by the party responsible for compliance could void the user's authority to operate the equipment.

Note: This equipment has been tested and found to comply with the limits for a Class B digital device, pursuant to part 15 of the FCC Rules. These limits are designed to provide reasonable protection against harmful interference in a residential installation. This equipment generates uses and can radiate radio frequency energy and, if not installed and used in accordance with the instructions, may cause harmful interference to radio communications. However, there is no guarantee that interference will not occur in a particular installation. If this equipment does cause harmful interference to radio or television reception, which can be determined by turning the equipment off and on, the user is encouraged to try to correct the interference by one or more of the following measures: -Reorient or relocate the receiving antenna.

- Increase the separation between the equipment and receiver.
  Connect the equipment into an outlet on a circuit different from that to
- which the receiver is connected.
- -Consult the dealer or an experienced radio/TV technician for help.

This equipment complies with FCC radiation exposure limits set forth for an uncontrolled environment. This equipment should be installed and operated with minimum distance 20cm between the radiator & your body.

#### ISEDC WARNING

This device complies with Innovation, Science, and Economic Development Canada's licence-exempt RSS standard(s). Operation is subject to the following two conditions:

(1) The device may not cause interference;

(2) The device must accept any interference, including interference that may cause undesired operation of the device.

Le présent appareil est conforme aux CNR d' Innovation, Sciences et Ddveloppement économique Canada applicables aux appareils radio exempts de licence.

L'exploitation est autorisée aux deux conditions suivantes :

(1) l'appareil nedoit pas produire de brouillage, et

(2) l'utilisateur de l'appareil doit accepter tout brouillage radioélectri- que subi, même si le brouillage est susceptible d'en compromettre le fonctionnement.

The device is compliance with RF exposure guidelines, users can obtain Canadian information on RF exposure and compliance.The minimum distance from body to use the device is 20cm.

Le présent appareil est conforme Après examen de ce matériel aux conformit6 ou aux limites d'inten– sité de champ RF, les utilisateurs peuvent sur l'exposition aux radiofréquences et la conformité and compliance d'acquérir les informations correspondantes. La distance minimale du corps à utiliser le dispositif est de 20cm.

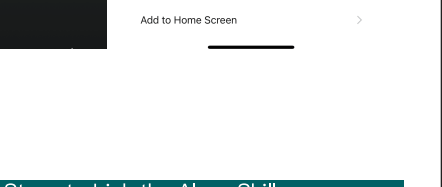